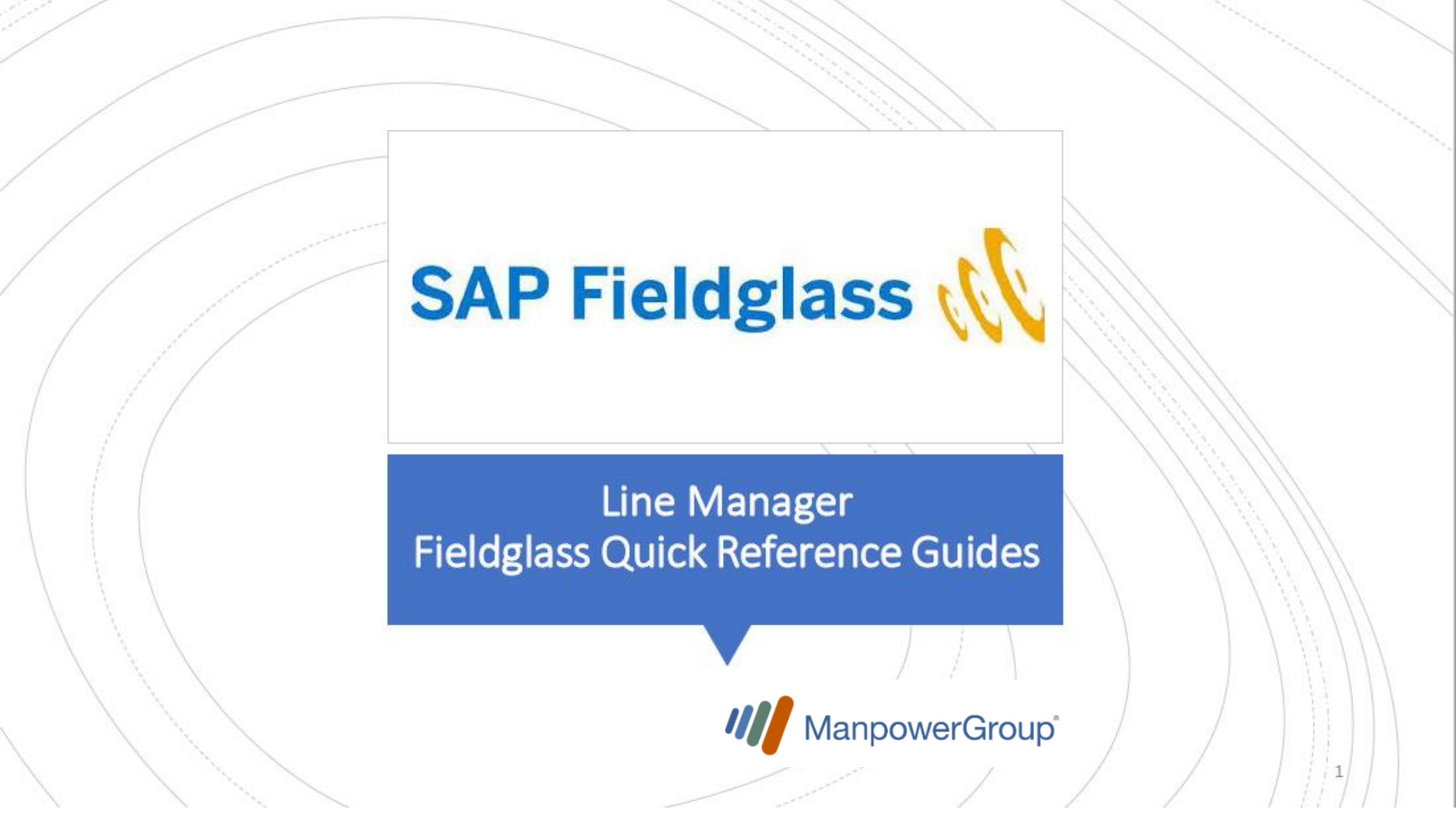

## 1. Engagement Manager: Home Page Navigation and Getting Started

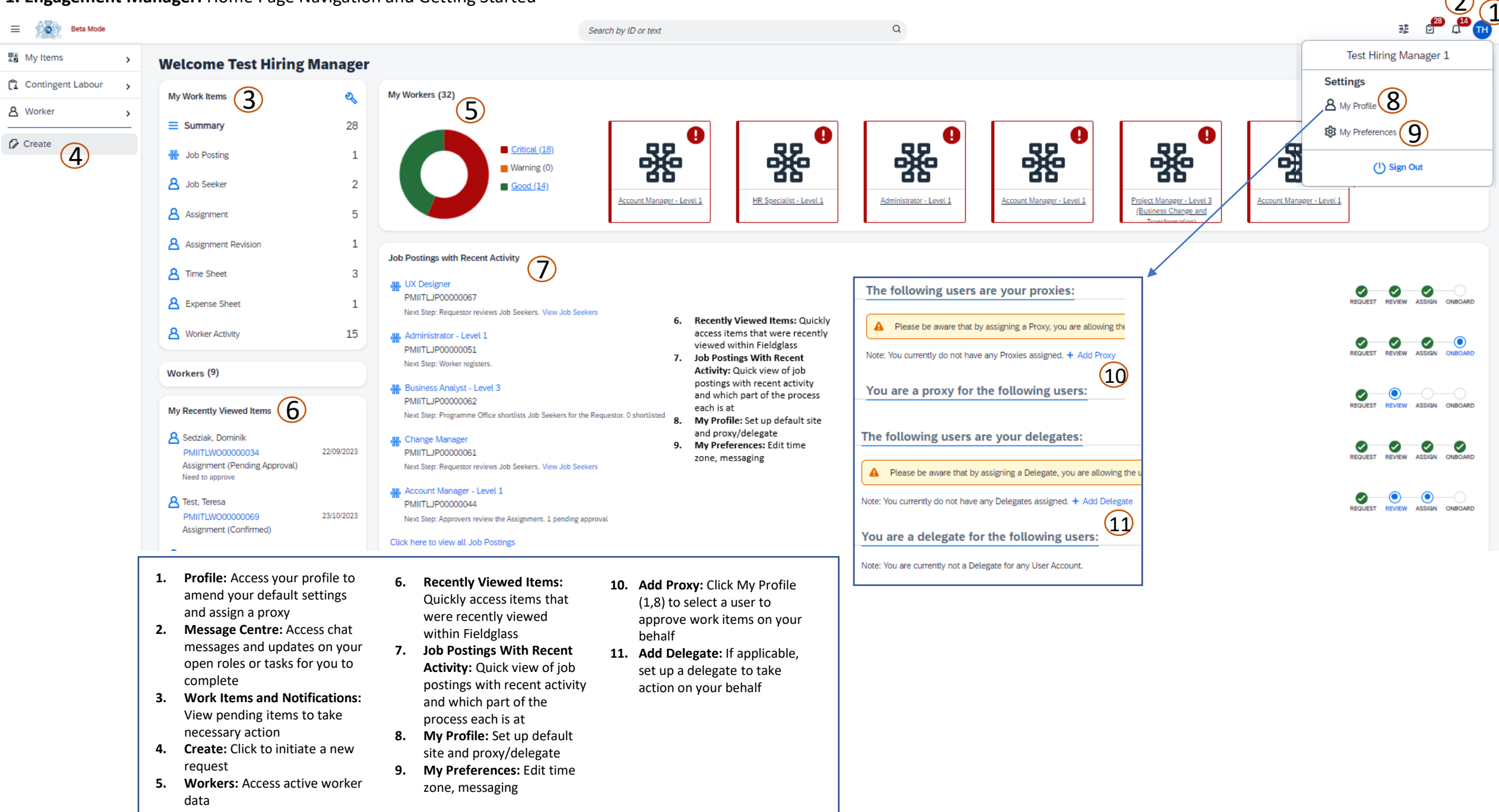

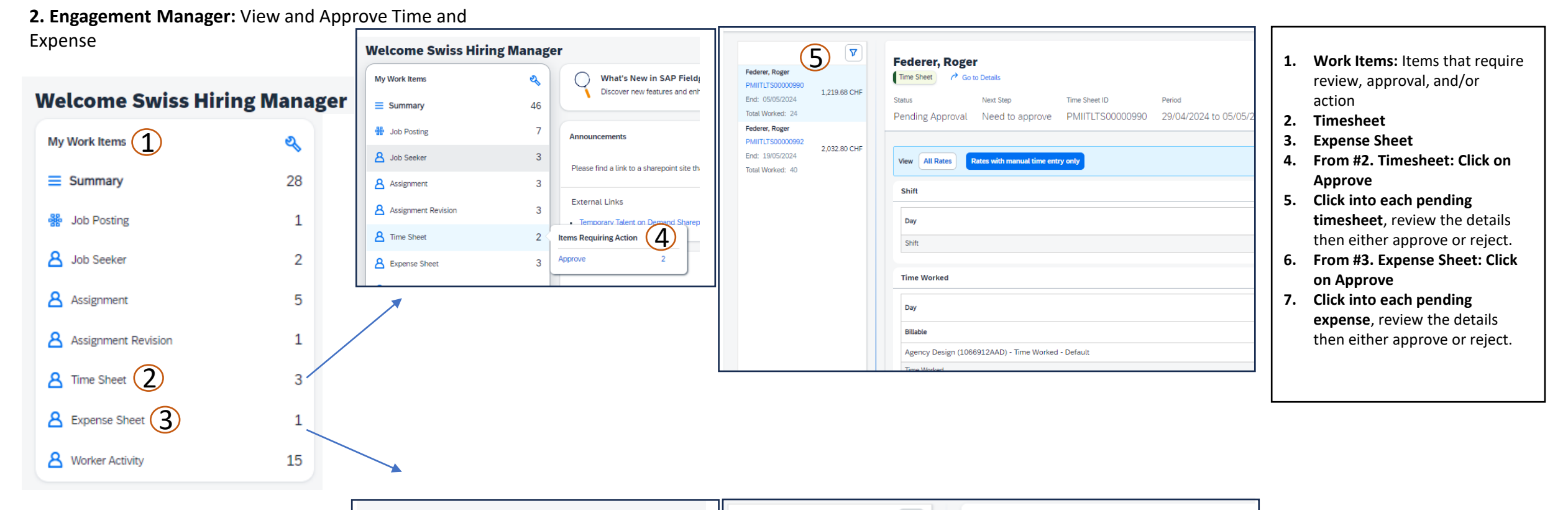

| Welcome Swiss Hiring | g Manag        | er                                                     |                                       | ( <b>7</b> ) | Fodorer Deger                                    |                   |
|----------------------|----------------|--------------------------------------------------------|---------------------------------------|--------------|--------------------------------------------------|-------------------|
| My Work Items        | <b>2</b><br>46 | What's New in SAP Fiel<br>Discover new features and er | Federer, Roger<br>PMIITLES00000035    | 150.00 CHF   | Expense Sheet Control of Control Details         |                   |
| Sob Posting          | 7              | Announcements                                          | Federer, Roger<br>PMIITLES00000034    | 150.00 CHF   | Status Next Step<br>Pending Approval Need to app | e<br>rove F       |
| Assignment           | 3              | Please find a link to a sharepoint site t              | Lilly, Evangeline<br>PMIITLES00000033 | 950.00 CHF   |                                                  |                   |
| Assignment Revision  | 3<br>2         | External Links Temporary Talent on Demand Share        |                                       |              | Job Posting<br>CH - Assistant - PMIITLJP00000313 | Worker ID PMIITLW |
| A Expense Sheet      | 3 <            | Items Requiring Action 6                               |                                       |              | Accounting (CHF)                                 |                   |
| Worker Activity      | 25             | <b>Q</b> 51                                            |                                       |              | Maximum Expense Allowed                          |                   |

## 8. Engagement Manager: View Timesheet – Daily Rate

## Federer, Roger

Status Next Step Time Sheet ID Period Supplier

Pending Approval Need to approve PMIITLTS00000992 13/05/2024 to 19/05/2024 Manpower CH(MPCH)

|                                                    |                   |             |             |             |                 |             |             |        | /            |
|----------------------------------------------------|-------------------|-------------|-------------|-------------|-----------------|-------------|-------------|--------|--------------|
| View All Rates Rates with manual time entry only   |                   |             |             |             |                 |             |             |        |              |
| Shift                                              |                   |             |             |             |                 |             |             |        |              |
| Day                                                | 13/5<br>Map       | 14/5<br>Tue | 15/5<br>Wed | 16/5<br>Thu | 17/5<br>Fri     | 18/5<br>Sat | 19/5<br>Sup |        | Total Worked |
| Shift                                              | Standard          | Standard    | Standard    | Standard    | Standard        | Standard    | Standard    |        |              |
|                                                    |                   |             |             |             |                 |             |             |        |              |
| Time Worked                                        |                   |             |             |             |                 |             |             |        |              |
| Day                                                | 13/5<br>Mon       | 14/5<br>Tue | 15/5<br>Wed | 16/5<br>Thu | 17/5<br>Fri     | 18/5<br>Sat | 19/5<br>Sun |        | Total Worked |
| Billable                                           |                   |             |             |             |                 |             |             |        |              |
| Agency Design (1066912AAD) - Time Worked - Default |                   |             |             |             |                 |             |             |        |              |
| Time Worked                                        | 8h 0m             | 8h 0m       | 8h 0m       | 8h Om       | 8h 0m           |             |             |        | 40h 0m       |
| Total                                              | 8h 0m             | 8h 0m       | 8h 0m       | 8h 0m       | 8h 0m           | 0h 0m       | Oh Om       |        | 40h 0m       |
|                                                    |                   |             |             |             |                 |             |             |        |              |
| Rates                                              |                   |             |             |             |                 |             |             |        |              |
| No rates with manual time entry are available.     |                   |             |             | /           |                 |             |             |        |              |
| Accounting (CHF)                                   |                   |             |             |             |                 |             |             |        |              |
| Pay to Worker                                      |                   |             |             |             |                 |             |             |        |              |
| Rate Category / UOM                                | Pay Rate          |             | 9           | tity        | Days            |             |             |        | Amount (CHF) |
| ST /Hr                                             | 39.70             |             |             | 40.00       |                 |             |             |        | 1,588.00     |
|                                                    |                   |             |             |             | Total           |             |             |        | 1,588.00     |
| Bill to Buyer                                      |                   |             |             |             |                 |             |             |        |              |
| Rate Category / UOM                                | Bill Rate         |             | Qu          | antity      | Days            |             |             | (3)    | Amount (CHF) |
| ST /Hr                                             | 50.82             |             |             | 40.00       |                 |             |             |        | 2,032.80     |
|                                                    |                   |             |             |             | Total           |             |             |        | 2,032.80     |
|                                                    |                   |             |             |             | Committed Spend |             |             | $\sim$ | 26,832.96    |
|                                                    |                   |             |             |             | Actual Spent    |             |             | (4)    | 4,065.60     |
| Cost Allocation                                    | ¥                 |             |             |             |                 |             |             |        | Amount (CHF) |
| Agency Design (1066912AAD)                         | _                 |             |             |             |                 |             |             |        | 2,032.80     |
|                                                    | Peiect Time Sheet |             |             | ×           | Total           |             |             |        | 2.032.80     |

1. Time Worked: Review the tracked days on the worker's timesheet

Approve Reject

/

5

- 2. Total: Review the total recorded for the week
- 3. Accounting/Committed Spend: Review the total committed spend for the Work Order Assignment
- 4. Cost Centre Allocation: check the total committed spend allocated to the business area
- 5. Approve or Reject: Approve or Reject based on your review of the timesheet, if you Reject please add Reason and comment to facilitate the correction.

| leason*                          |   |                 |
|----------------------------------|---|-----------------|
| <select a="" reason=""></select> | ~ |                 |
| omments (optional)               |   |                 |
|                                  |   |                 |
|                                  |   |                 |
|                                  |   | Remaining: 2000 |

9. Engagement Manager: View and Approve Expense Sheet

## **Welcome Test Hiring Manager**

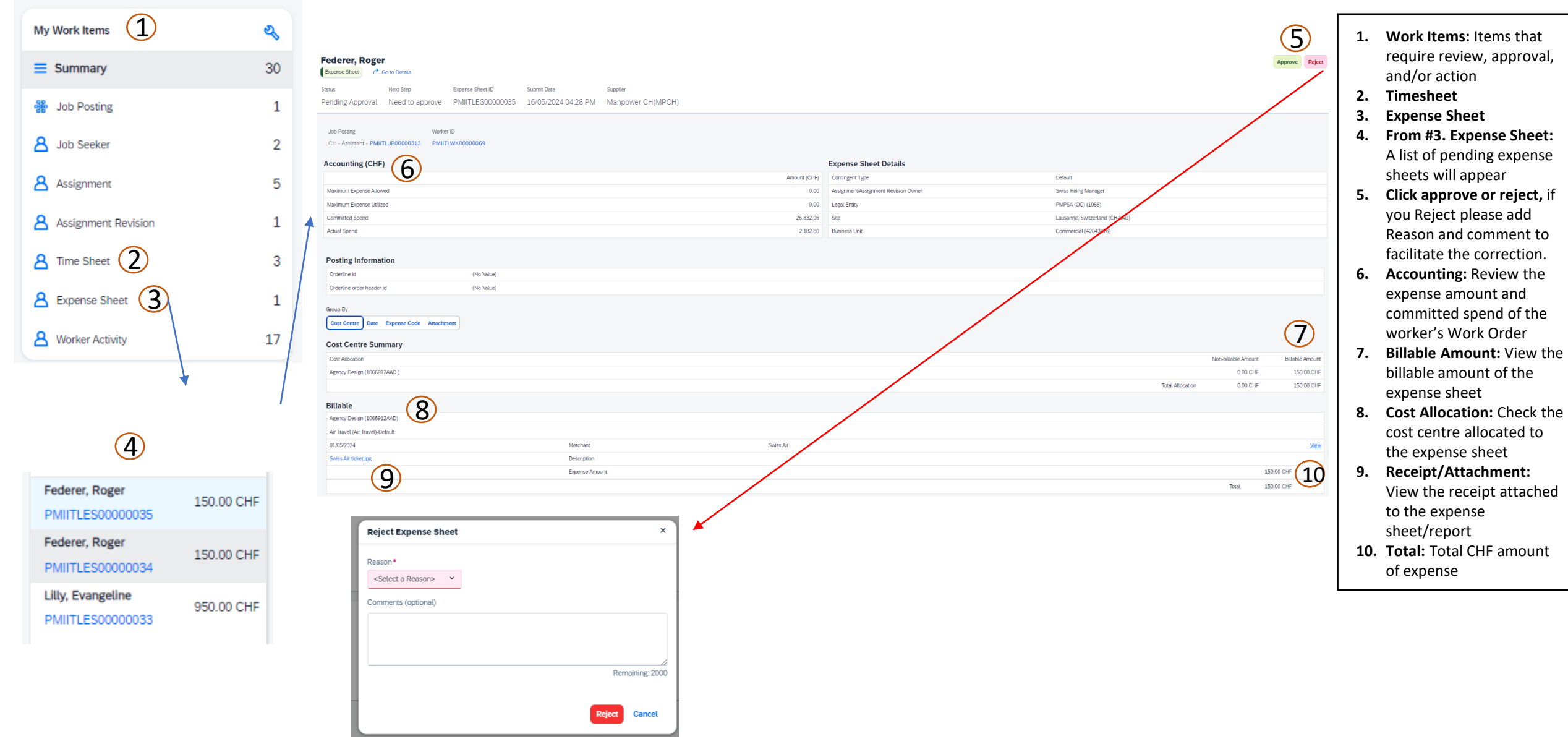